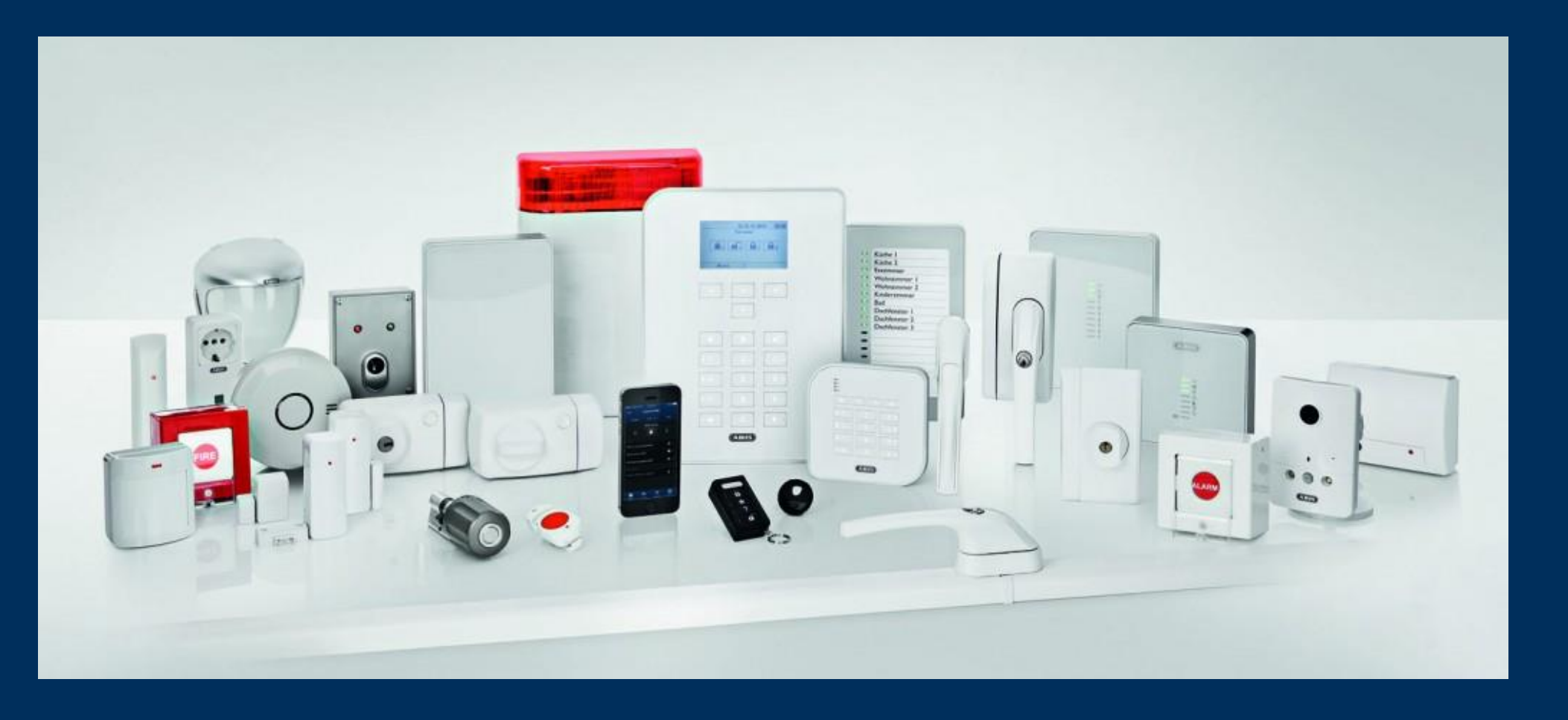

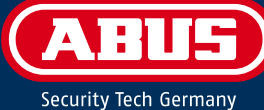

I. Zunächst müssen Sie in der Fritz!Box ein neues Telefongerät einrichten. Klicken Sie auf "Telefonie", "Telefoniegeräte" und anschließend auf den Button "Neues Gerät einrichten".

| Übersieht                        | Telefoniegerät                      | te                     | Sector States          |                          | • · · · · · · · · · · · · · · · · · · · | arresser to |
|----------------------------------|-------------------------------------|------------------------|------------------------|--------------------------|-----------------------------------------|-------------|
| Internet<br>Telefonie            | Auf dieser Seite kör<br>bearbeiten. | nnen Sie die an der Fl | RITZ!Box angeschlosse  | enen Telefone, Anrufbear | ntworter und Faxgeräte einri            | chten und   |
| Anrufe<br>Anrufbeantworter       | Bezeichnung                         | Anschluss              | Rufnummer<br>ausgehend | ankommend                | intern                                  |             |
| Telefonbuch<br>Weckruf<br>Fax    | Telefon                             | FON 1                  | 8                      | alle 3                   | **1                                     |             |
| Rufbehandlung<br>Telefoniegeräte |                                     |                        |                        | Liste drucken            | Neues Gerät einrichten                  | Hilfe       |
| Eigene Rufnummern                |                                     |                        |                        |                          |                                         |             |
| Heimnetz                         |                                     |                        |                        |                          |                                         |             |
| WLAN                             |                                     |                        |                        |                          |                                         |             |
| DECT                             |                                     |                        |                        |                          |                                         |             |

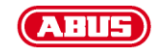

Wählen Sie "Telefon (mit und ohne Anrufbeantworter)" aus und klicken auf "Weiter"

| lelefoniegerät einrichten                                  |                                                                                          |
|------------------------------------------------------------|------------------------------------------------------------------------------------------|
| -                                                          |                                                                                          |
| Was für ein Telefoniegerät möchte                          | en Sie einrichten ?                                                                      |
| Mit der FRITZ!Box verbunden                                |                                                                                          |
| An Ihre FRITZ!Box können Sie ver                           | schiedene Telefoniegeräte anschließen: Telefone, Anrufbeantworter und Faxgeräte.         |
| Telefon (mit und ohne Anrufbe;                             | antworter                                                                                |
|                                                            |                                                                                          |
| In die FRITZ!Box integriert                                |                                                                                          |
| Ohne dass Sie ein separates Gera<br>Faxfunktion einrichten | ät anschließen müssen, können Sie hier bis zu fünf verschiedene Anrufbeantworter und die |
| Anrufbeantworter                                           |                                                                                          |
| © Fordination                                              |                                                                                          |
|                                                            |                                                                                          |

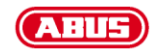

Wählen Sie hier "LAN/WLAN (IP-Telefon)" aus und vergeben für dieses Gerät einen Namen. Klicken Sie auf "Weiter".

| lefon anschließen                                            |                        |                                      |                     |                  |          |
|--------------------------------------------------------------|------------------------|--------------------------------------|---------------------|------------------|----------|
| 1. Schließen Sie das Telefon an einen<br>IP-Telefon) bereit. | assenden Anschluss     | der FRIT <mark>Z</mark> !Box an oder | halten Sie Ihr Schi | nurlostelefon (D | ECT- ode |
| 2. Wählen Sie den Anschluss aus, an d                        | em Sie das Telefon be  | treiben wollen.                      |                     |                  |          |
| FON 1 (analoges Telefon) - bel                               | gt                     |                                      |                     |                  |          |
| <ul> <li>DECT (schnurloses Telefon)</li> </ul>               |                        |                                      |                     |                  |          |
| LAN/WLAN (IP-Telefon)                                        |                        |                                      |                     |                  |          |
| 3. Geben Sie für das Telefon eine Beze                       | chnung ein, wie z.B. W | ohnzimmer oder Annas                 | Telefon.            |                  |          |
| Alarmanlage                                                  |                        |                                      |                     |                  |          |
| 12352                                                        |                        |                                      |                     |                  |          |

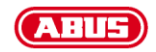

Vergeben Sie für dieses Gerät ein Passwort und notieren Sie sich die Daten (Registrar, Benutzername, Kennwort). Klicken Sie auf "Weiter".

| astallumnan im ID Talafa              | ra Abranchara                                                   |                                        |
|---------------------------------------|-----------------------------------------------------------------|----------------------------------------|
| nstellungen im IP- leleto             | on übernenmen                                                   |                                        |
| Natioron Sis falgondo Ang             | neldedeten, um nach Abschluss der Einrichtung Ihr ID Talafan ar | n dar EDITZIDay anzumaldan             |
| . Notieren Sie loigende Ann           | nerdedaten, inn nach Abschluss der Einlichtung im IP-releich al | i del FRITZIBOX anzumelden.            |
| 2. Verwenden Sie dafür den E          | Benutzernamen und den Registrar, die hier angegeben sind und    | l ein Kennwort, das Sie selbst festler |
|                                       |                                                                 |                                        |
| Registrar                             | fritz.box                                                       |                                        |
| Registrar<br>Benutzername             | fritz.box<br>"Benutzername"                                     |                                        |
| Registrar<br>Benutzername<br>Kennwort | fritz box<br>"Benutzername"<br>1 "Kennwort"                     |                                        |
| Registrar<br>Benutzername<br>Kennwort | fritz.box<br>"Benutzername"<br>"Kennwort"                       | •                                      |
| Registrar<br>Benutzername<br>Kennwort | fritz box<br>"Benutzername"<br>"Kennwort"                       | 3                                      |

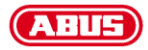

Die Einrichtung des Telefongerätes ist abgeschlossen (Das Gerät wird angezeigt) und Sie können sich von dem Router abmelden.

| Übersicht                       | Telefoniegerä                      | te                  |                        |                           |                          |             |
|---------------------------------|------------------------------------|---------------------|------------------------|---------------------------|--------------------------|-------------|
| Internet<br>Telefonie           | Auf dieser Seite kö<br>bearbeiten. | nnen Sie die an der | FRITZ!Box angeschloss  | enen Telefone, Anrufbeant | worter und Faxgeräte ein | richten und |
| Anrufe<br>Anrufbeantworter      | Bezeichnung                        | Anschluss           | Rufnummer<br>ausgehend | ankommend                 | intern                   |             |
| Telefonbuch                     | Telefon                            | FON 1               | 123)                   | alle                      | **1                      |             |
| Weckruf<br>Fax<br>Rufbehandlung | Alarmanlage                        | LAN/WLAN            |                        | alle                      | **620                    |             |
| Telefoniegeräte                 |                                    |                     |                        | Listo druskon             | Nouse Coröt einrichten   | Hilfo       |
| Eigene Rufnummern               |                                    |                     |                        |                           | Neues Gerar emirchien    |             |
| leimnetz                        |                                    |                     |                        |                           |                          |             |
| WLAN                            |                                    |                     |                        |                           |                          |             |
| DECT                            |                                    |                     |                        |                           |                          |             |
| System                          |                                    |                     |                        |                           |                          |             |

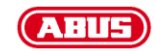

II. Im nächsten Schritt müssen die vorher notierten Daten in der Alarmzentrale unter "Kommunikation"  $\rightarrow$  "Netzwerk"  $\rightarrow$  "VoIP-Wähler" hinterlegt werden.

| ABUS                       |                        |                          |               | iµ <sup>0</sup> | Abmelden                   |    |                                            |
|----------------------------|------------------------|--------------------------|---------------|-----------------|----------------------------|----|--------------------------------------------|
| Kommunikation              | Netzwerk   VoIP Wähler | Setup                    |               |                 | ig Info                    |    |                                            |
| SIP Domain<br>Name         | fritz.box              | SIP Proxy                | fritz.box     | -               | Status                     |    |                                            |
| SIP Ben. ID                | "Benutzername"         | SIP Benutzer<br>Passwort | "Kennwort"    |                 | <b>Komponenten</b>         |    |                                            |
| SIP Port                   | 5060                   | RTP Port                 | 5062          |                 | Ausgänge                   | 1. | SIP Server Name = Registrar von Seite 5    |
|                            |                        |                          |               |                 | Teilbereiche               | 2. | SIP Proxy = Registrar von Seite 5          |
| SIP Testruf<br>Benutzer ID |                        | SIP Wähler<br>freigeben  |               | -               | •<br>•                     | 3. | SIP Ben. ID = Benutzername von Seite 5     |
| Denutzei 1D                |                        |                          |               |                 | System                     | 4. | SIP Benutzer Passwort = Kennwort von Seite |
| RFC 2833<br>DTMF Detekti-  |                        |                          |               |                 | 🕋 Kommunikation            | 5. | SIP Port = <mark>5060</mark>               |
| on                         |                        |                          |               |                 |                            | 6. | RTP Port = 5062                            |
|                            |                        |                          |               |                 | Pflegenotruf               | 7. | Setzen Sie beide Haken                     |
|                            |                        |                          |               |                 | <b>⊭</b> ‡ <sup>Test</sup> | 8. | Klicken Sie auf "Übernehmen".              |
|                            |                        |                          |               |                 | 18 Logbuch                 |    |                                            |
|                            |                        | Abbr                     | uch Übernehme | en              | Tastatur                   |    |                                            |

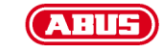

III. Nun muss noch das Sprachwählgerät für SIP-Telefonie richtig konfiguriert werden. Führen Sie die Einrichtung, wie in der Anleitung beschrieben, durch, abgesehen von den folgenden Punkten:

Damit die Kommunikation über den VoIP-Dialer statt findet, muss die Priorität auf "Ethernet" festgelegt werden.

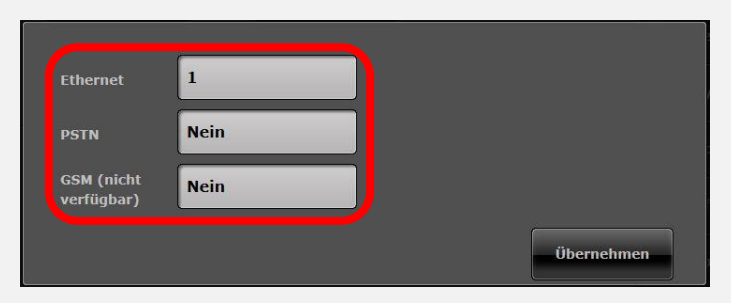

Werden Kontakte angelegt, muss die zu wählende Rufnummer unter "SIP Ben. ID" eingegeben werden.

<u>ACHTUNG:</u> Der Zusatz "@fritz.box" wird ab der Firmwareversion 2.00.00 nicht mehr benötigt!

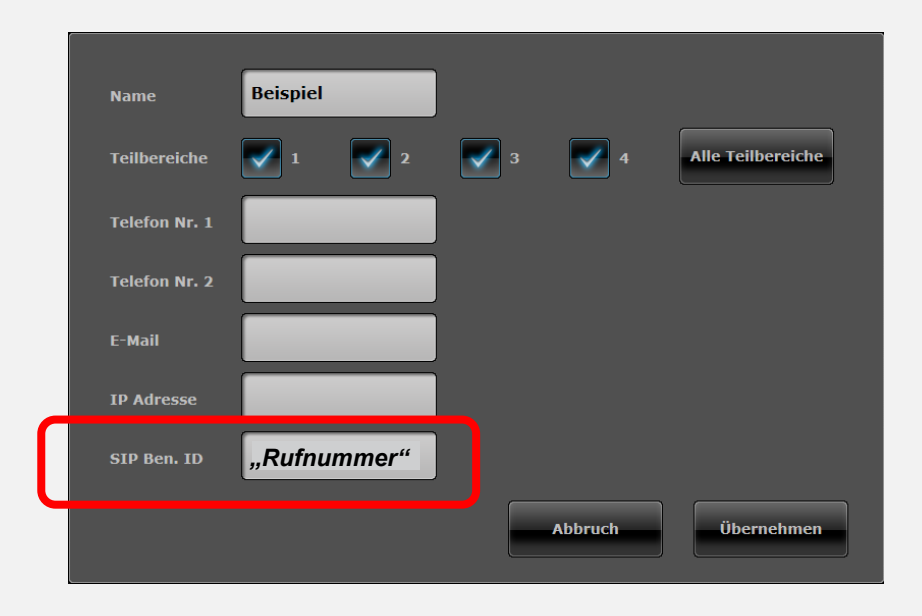

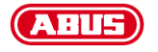

Wenn Sie für eine Nachricht einen Kontakt als Ziel auswählen, wählen Sie nicht "Telefon Nr. 1" oder "Telefon Nr. 2", sondern die "SIP Ben. ID", die Sie vorher im Kontakt hinterlegt haben.

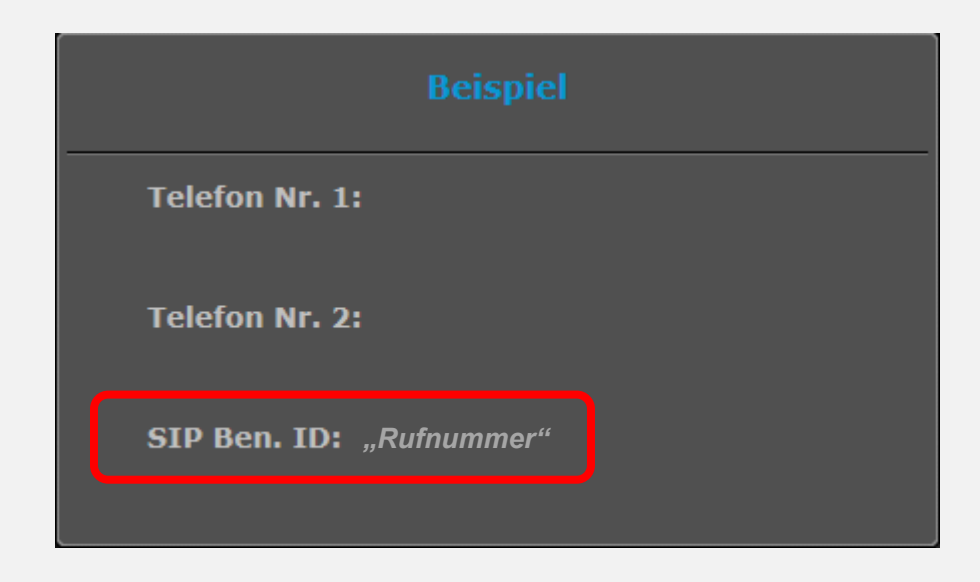

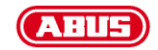